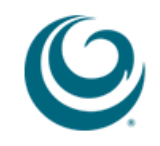

## I. CHECK REGISTRATION STATUS TUTORIAL:

1. Once holds have been resolved, students can check their registration status by clicking on *Register Online:* 

| → C  C  Campus.hpu.edu/tag.bd03                                                                                                    | 8925d6076467.rend                               | ler.userLayo | outRootNode.uP?uP_root=               | root&uP_sparam=activeTa     | b&activeTab=u11              | .11s20&uP_                  | _tparam=fr                   | rm&frm               | -                  |                  | 9,5        |
|----------------------------------------------------------------------------------------------------|-------------------------------------------------|--------------|---------------------------------------|-----------------------------|------------------------------|-----------------------------|------------------------------|----------------------|--------------------|------------------|------------|
| HPU PIPELINE                                                                                                    |                                                 |              |                                       |                             |                              | 9                           | HAW<br>UNIVE<br>HPU site     | AI'I F<br>ERSIT      | PACIE              | FIC<br>Student S | services   |
| My Account Content Layout                                                                                                    |                                                 |              |                                       |                             |                              |                             | Cale                         | endar G              | Groups             | Logout           | 🥝<br>Help  |
| My HPU V My Courses V @HPU V Li                                                                                                    | braries Resource                                | es 🗸 Tech    | Support Strategic Plar                | ning Academic Admin         | Assembly HR                  |                             |                              |                      |                    | Octobe           | er 9, 2013 |
| My Announcements                                                                                                    |                                                 | Garti        | ner.com                               |                             | E-mail a                     | and A                       | cation                       | ıs                   |                    |                  | ) T X      |
| HPU Chapel Service, Wednesday, Oct6 9<br>Japan English Teaching (JET) Opportunit<br>Wednesday, October 9, 2-3:30 p.m.<br>Viewpoints Film Series Screening: JUAN 6 | ), 1:00 - 1:30 PM<br>y Briefing,<br>OF THE DEAN | Gar<br>Click | <b>tner.</b><br>here to login to Gart | ner Core Research           | To access<br>following li    | vers                        | ity provided                 | l e-mail, j          | please c           | lick on one d    | of the     |
| Global Issues Lecture: A discussion on th<br>Peace: Military Perspectives, talking about<br>can become peacemakers                                                | e Price of<br>t how the military                | My Q         | uick Links                            |                             | he                           | ail and calen               | idaring for f                | aculty an            | nd staff ((        | @hpu.edu)        |            |
| MCP: Attention: Military Tuition Assistance                                                                                                    | (TA) users                                      |              | eBill + Pay Bill                      | Main Menu                   | Goog                         | le Apps for                 | students ar                  | nd faculty           | y (@my.l           | hpu.edu)         |            |
| More                                                                                                    | ]                                               | ST           | Check My Grades                       | Personal Info               | If you have a<br>Helpdesk at | any questior<br>(808)566-2  | ns or need f<br>411 or click | urther as<br>there.  | ssistance          | e, please co     | ontact     |
| Important Dates & Deadlin                                                                                                    | es DIX                                          | E N          | Printable Schedule                    | Register Online             |                              |                             |                              |                      |                    |                  |            |
| Term Deadlines & Dates                                                                                                    |                                                 | ١ <u>٦</u>   | Degree Plan                           | Student Services            | Annual                       | Giving                      | Payroll                      | Dedu                 | ction              | Form 🗖           | ITX        |
| Term Deadlines & Dates                                                                                                    |                                                 | S            | Financial Aid Status                  | FA Revision Request         |                              |                             |                              |                      |                    |                  |            |
| HDII Security                                                                                                    |                                                 | 0 H          | 1098-T Tuition Statement              | View Holds                  | To suppo                     | rt studen                   | t success                    | , pleas              | se click           | here.            |            |
| HPO Security                                                                                                    |                                                 | ۳.           | Ethnicity Info Update                 | Unofficial Transcript       | -                            |                             |                              |                      |                    |                  |            |
| Security Alert - Timely Notifica<br>• 1060 Bishop Street, 10/8/2013                                                                                               | tion Bulletin                                   |              | Accept Financial Aid                  | Request Official Transcript | Just for                     | You                         |                              |                      |                    |                  | TX         |
| Report an Incident                                                                                                    |                                                 |              |                                       |                             | HPU Green<br>HPU Green       | nRide – On<br>Ride is a rid | line Rides<br>esharing sy    | hare Pro<br>/stem ex | ogram<br>clusive t | o Hawai`i Pa     | acific     |
| Download Incident Report Form (PDF)                                                                                                    |                                                 | -            |                                       |                             | University en                | mployees a                  | nd students                  | s. Registe           | er today           | to find a car    | rpool      |
| Contact HPU Security                                                                                                    |                                                 | Quic         | c Links Help                          |                             | the HPU Gre                  | eenRide we                  | bsite at http                | o://www.h            | hpugreer           | nride.com, a     | and use    |

CHECK REGISTRATION STATUS TUTORIAL

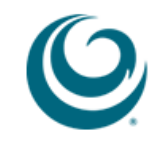

## 2. A new window will pop up and students can click on *Registration*:

| https://bweb.hpu.edu:4443/hpud/twbkwbis.P_GenMenu?name=bmenu.P_StuMainMnu                        |                                |
|--------------------------------------------------------------------------------------------------|--------------------------------|
| Browse                                                                                           | <b>e</b> He                    |
| Home > Student Services & Financial Aid                                                          | ₽ Find a page                  |
| Personal Information Student Services & Financial Aid                                            |                                |
| Registration<br>Register for classes; make<br>changes; view schedule and<br>account information. |                                |
| RELEASE: 8.5.1                                                                                   | SITE M/                        |
|                                                                                                  |                                |
|                                                                                                  |                                |
|                                                                                                  | ((C))) (D)(C)(D)(D)(D)(D)(D)(D |

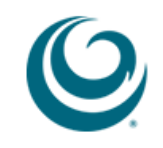

3. Click on *1. Check Your Registration Status* to find out when you are authorized to Web Register:

| Browse |                                                                                                    |                                                                                                    |
|--------|----------------------------------------------------------------------------------------------------|----------------------------------------------------------------------------------------------------|
|        |                                                                                                    | P Find a page                                                                                                    |
|        | International students must be enrolled full-time during the fall and sprin<br>attendance is also required during summer when it is the first semester of<br>information please click: International Student Full-Time Requirement.<br>Financial Aid Recipients - A reduction in credits could affect your eligibil<br>Financial Aid Office.<br>17 + Credits - Please note that registration beyond 16 undergraduate cred<br>see an advisor to request lifting the restriction. The HPU ruition rates can<br>If you are a financial aid recipient, a reduction in credits could affect you<br>the Financial Aid Office.<br>Please note that registration beyond 16 undergraduate credits will be ch<br>Tuition rates can be found here.<br>If using Veterans Affairs (VA) benefits, click here.<br>To Web Begister, please complete the following steps by clicking on the | ng semesters to avoid violation of status. Full-time of attendance. On-line class restrictions; for more lity for federal aid. Please consult with the dits will be charged at the 17+ credit tuition rate - n be found here. ur eligibility for federal aid. Please consult with harged at the overload credit tuition rate. The HPU |
|        | Registration     Student Records       View your holds; review your account information; make credit                                                                                                    |                                                                                                    |
|        | account information.<br>grades and transcripts; review<br>charges and payments.                                                                                                    |                                                                                                    |
|        | account information.       card payments; display your grades and transcripts; review charges and payments.         • 1. Check Your Registration Status       • 2. Register or Change Classes                                                                                                    | 3. Printable Schedule                                                                                                    |
|        | account information.     Card payments; display your<br>grades and transcripts; review<br>charges and payments.     1. Check Your Registration Status     2. Register or Change Classes     4. Student Schedule by Day and Time     (Grid)     5. Student Detail Schedule                                                                                                    | <ul><li>3. Printable Schedule</li><li>6. Deposit and Tuition Payment</li></ul>                                                                                                    |
|        | account information.       card payments; display your grades and transcripts; review charges and payments.         • 1. Check Your Registration Status       • 2. Register or Change Classes         • 4. Student Schedule by Day and Time (Grid)       • 5. Student Detail Schedule         • 7. Class Search       • 8. Select Different Term                                                                                                    | <ul> <li>3. Printable Schedule</li> <li>6. Deposit and Tuition Payment</li> <li>9. Verify Personal Information</li> </ul>                                                                                                    |

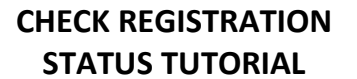

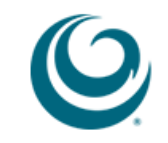

4. Click on the appropriate term and then *Submit*:

| 😺 Select Term - Mozilla Firefox                                                                                                    |                                               |
|----------------------------------------------------------------------------------------------------|-----------------------------------------------|
| https://bweb.hpu.edu:4443/hpud/bwskrsta.P_RegsStatusDisp                                                                                                    | <u></u>                                       |
| Browse                                                                                                    |                                               |
| Personal Information   Student Services & Financial Aid                                                                                                    | P Find a page                                 |
| Select Term                                                                                                    |                                               |
| Home > Student Services & Financial Aid > Registration > 8. Select Different Term                                                                                                    |                                               |
| By clicking submit or registering for course(s), I accept Hawali Pacific University's policies and procedures, and agree to all its terms. For information an registration, please click here.                                                                                       | nd procedures on how to be cleared for Web    |
| International students must be enrolled full-time during the fall and spring semesters to avoid violation of status. Full-time attendance is also required a attendance. On-line class restrictions; for more information please click: International Student Full-Time Requirement. | uring summer when it is the first semester of |
| 17+ Credits - Please note that registration beyond 16 undergraduate credits will be charged at the overload end with the HPU Tution rates can                                                                                                    | be found here.                                |
| If using Veterans Affairs (VA) benefits, click here.                                                                                                    |                                               |
| Select a Term: Spring 2014                                                                                                    |                                               |
| Submit                                                                                                    |                                               |
|                                                                                                    |                                               |
| RFI FASE- 8.4                                                                                                    | SITE MAP                                      |
|                                                                                                    | UTE INIT                                      |
|                                                                                                    |                                               |
|                                                                                                    |                                               |
|                                                                                                    | Kawai'i Laçific University                    |

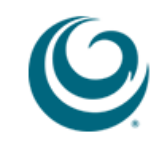

5. Students will be able to see their registration dates and times:

| k Your Registratio                                                                                                    | n Status - M                                                                                                    | lozilla Firefox                                                                                                    |                                                                                                  |                        |                      |                  |       |              |                  |              |
|----------------------------------------------------------------------------------------------------|----------------------------------------------------------------------------------------------------|----------------------------------------------------------------------------------------------------|--------------------------------------------------------------------------------------------------|------------------------|----------------------|------------------|-------|--------------|------------------|--------------|
| s://bweb. <b>hpu.edu</b> :44                                                                                                    | 443/hpud/bws                                                                                                    | krsta.P_RegsSta                                                                                                    | tusDisp                                                                                          |                        |                      |                  |       |              |                  |              |
|                                                                                                    |                                                                                                    |                                                                                                    |                                                                                                  |                        |                      |                  |       |              |                  |              |
| Browse                                                                                                    |                                                                                                    |                                                                                                    |                                                                                                  |                        |                      |                  |       |              |                  | 🛛 😯 H        |
| > Personal Infor                                                                                                    | rmation                                                                                                    | Student Serv                                                                                                    | ices & Financial                                                                                 | Aid                    |                      |                  |       | P            | Find a page      |              |
| hack Vo                                                                                                    | ur Ro                                                                                                    | aietrat                                                                                                    | ion Stat                                                                                         |                        |                      |                  |       |              |                  |              |
| HECK IO                                                                                                    | urite                                                                                                    | yısılat                                                                                                    | ion Stai                                                                                         | .us.                   |                      |                  |       |              |                  |              |
| )   Home > Stu                                                                                                    | udent Servio                                                                                                    | es & Financia                                                                                                    | I Aid > Registra                                                                                 | ation > 1. Check Y     | our Registration Sta | tus              |       |              |                  |              |
|                                                                                                    |                                                                                                    |                                                                                                    |                                                                                                  |                        |                      |                  |       |              |                  |              |
|                                                                                                    |                                                                                                    |                                                                                                    |                                                                                                  |                        |                      |                  |       |              |                  |              |
| Displayed                                                                                                    | d below are v                                                                                                    | /arious items w                                                                                                    | hich may affect y                                                                                | our registration. Your | Holds, Academic Stan | ding, Student St | , and | Curriculum n | nay prevent regi | istration or |
| restrict the                                                                                                    | a courses ye                                                                                                    | u will be permi                                                                                                    | tted to select.                                                                                  |                        |                      |                  |       |              |                  |              |
|                                                                                                    |                                                                                                    |                                                                                                    |                                                                                                  |                        |                      |                  |       |              |                  |              |
|                                                                                                    |                                                                                                    |                                                                                                    |                                                                                                  |                        |                      |                  |       |              |                  |              |
| You may regis                                                                                                    | ster durin                                                                                                    | g the follow                                                                                                    | ing times                                                                                        |                        |                      |                  |       |              |                  |              |
| You may regis                                                                                                    | ster durin                                                                                                    | g the follow                                                                                                    | ing times                                                                                        |                        |                      |                  |       |              |                  |              |
| You may regis<br>From                                                                                                    | ster durin<br>Begin Tim                                                                                                    | g the follow<br>1e To                                                                                                    | ing times<br>End Time                                                                            |                        |                      |                  |       |              |                  |              |
| You may regis<br>From<br>Oct 09, 2013                                                                                                    | ster durin<br>Begin Tim<br>12:01 am                                                                                                    | <b>g the follow</b><br>1e To<br>Apr 04, 20                                                                                                    | ing times<br>End Time<br>014 11:59 am                                                            |                        |                      |                  |       |              |                  |              |
| You may regis                                                                                                    | ster durin<br>Begin Tin<br>12:01 am<br>Holds which                                                                                                    | g the follow<br>To<br>Apr 04, 20<br>prevent registr                                                                                                    | ing times<br>End Time<br>014 11:59 am<br>ation.                                                  |                        |                      |                  |       |              |                  |              |
| You may regis                                                                                                    | ster durin<br>Begin Tin<br>12:01 am<br>Holds which<br>tic Standing                                                                                                    | <b>g the follow</b><br><b>To</b><br>Apr 04, 20<br>prevent registr<br>permits registr                                                                                          | ing times<br>End Time<br>014 11:59 am<br>ration.<br>ation.                                       |                        |                      |                  |       |              |                  |              |
| You may regis                                                                                                    | ster durin<br>Begin Tin<br>12:01 am<br>Holds which<br>tic Standing<br>Status perm                                                                                                    | <b>g the follow</b><br><b>To</b><br>Apr 04, 20<br>prevent registr<br>permits registration                                                                                     | ing times<br>End Time<br>014 11:59 am<br>ation.<br>ation.                                        |                        |                      |                  |       |              |                  |              |
| You may regis<br>From<br>Oct 09, 2013<br>You have no<br>Your Academ<br>Your Student<br>Your Class fo                                                                                                    | ster durin<br>Begin Tin<br>12:01 am<br>Holds which<br>Nic Standing<br>'Status perm<br>r registrati                                                                                         | g the follow<br>To<br>Apr 04, 20<br>i prevent registr<br>permits registration<br>on purposes                                                                                  | ing times<br>End Time<br>014 11:59 am<br>ation.<br>ation.<br>is Freshman.                        |                        |                      |                  |       |              |                  |              |
| You may regis<br>From<br>Oct 09, 2013<br>✓ You have no<br>✓ Your Academ<br>✓ Your Student<br>Your Class fo                                                                                                    | ster durin<br>Begin Tim<br>12:01 am<br>Holds which<br>Nic Standing<br>: Status perm<br>r registrati                                                                                        | g the follow<br>Pe To<br>Apr 04, 20<br>a prevent registr<br>permits registration<br>on purposes                                                                               | ing times<br>End Time<br>014 11:59 am<br>ation.<br>ation.<br>is Freshman.                        |                        |                      |                  |       |              |                  |              |
| You may regis<br>From<br>Oct 09, 2013<br>You have no<br>Your Academ<br>Your Student<br>Your Class for<br>Curriculum In                                                                                                    | ster durin<br>Begin Tin<br>12:01 am<br>Holds which<br>ic Standing<br>Status perm<br>r registrati<br>formation                                                                              | e the follow<br>Apr 04, 20<br>prevent registr<br>permits registr<br>nits registration<br>on purposes                                                                          | ing times<br>End Time<br>114 11:59 am<br>ation.<br>ation.<br>is Freshman.                        |                        |                      |                  |       |              |                  |              |
| You may regis<br>From<br>Oct 09, 2013<br>You have no<br>Your Academ<br>Your Class for<br>Curriculum In<br>Current Progr                                                                                                    | ster durin<br>Begin Tin<br>12:01 am<br>Holds which<br>ic Standing<br>Status perm<br>r registrati<br>formation<br>ram                                                                       | te to follow<br>Apr 04, 20<br>prevent registr<br>permits registration<br>on purposes                                                                                          | Ing times<br>End Time<br>114 11:59 am<br>ation.<br>ation.<br>is Freshman.                        |                        |                      |                  |       |              |                  |              |
| You may regis                                                                                                    | ster durin<br>Begin Tin<br>12:01 am<br>Holds which<br>hic Standing<br>: Status perm<br>r registration<br>formation<br>ram                                                                  | the follow<br>Apr 04, 20<br>Apr 04, 20<br>prevent registr<br>permits registration<br>on purposes                                                                              | Ing times<br>End Time<br>114 11:59 am<br>ation.<br>ation.<br>is Freshman.                        |                        |                      |                  |       |              |                  |              |
| You may regis<br>From<br>Oct 09, 2013<br>You have no<br>Your Academ<br>Your Student<br>Your Class for<br>Curriculum In<br>Current Progi<br>Undeclared<br>Level:                                                                       | ster durin<br>Begin Tin<br>12:01 am<br>Holds which<br>his Standing<br>Status perm<br>r registrati<br>formation<br>ram<br>Undergr                                                           | e the follow<br>Apr 04, 20<br>Apr 04, 20<br>In prevent registration<br>on purposes<br>In<br>aduate                                                                            | Ing times<br>End Time<br>114 11:59 am<br>ation.<br>ation.<br>is Freshman.                        |                        |                      |                  |       |              |                  |              |
| You may regis                                                                                                    | ster durin<br>Begin Tin<br>12:01 am<br>Holds which<br>is Standing<br>I Status perm<br>r registrati<br>formation<br>ram<br>Undergr<br>Undergr                                               | e the follow<br>Apr 04, 20<br>Apr 04, 20<br>In prevent registration<br>on purposes                                                                                            | al Status                                                                                        |                        |                      |                  |       |              |                  |              |
| You may regis<br>From<br>Oct 09, 2013<br>You have no<br>Your Academ<br>Your Student<br>Your Class for<br>Curriculum In<br>Current Progr<br>Undeclared<br>Level:<br>Program:<br>Admit Term:                                            | ster durin<br>Begin Tin<br>12:01 am<br>Holds which<br>is Standing<br>I Status perm<br>r registrati<br>formation<br>ram<br>Undergr<br>Undergr<br>Summer                                     | e the follow<br>Apr 04, 20<br>Apr 04, 20<br>In prevent registr<br>permits registration<br>on purposes<br>In<br>raduate<br>raduate<br>raduate Speci                            | al Status                                                                                        |                        |                      |                  |       |              |                  |              |
| You may regis<br>From<br>Oct 09, 2013<br>You have no<br>Your Academ<br>Your Student<br>Your Class for<br>Curriculum In<br>Current Progr<br>Undeclared<br>Level:<br>Program:<br>Admit Term:<br>Admit Type:                             | ster durin<br>Begin Tin<br>12:01 am<br>Holds which<br>is Standing<br>I Status perm<br>ir registrati<br>formation<br>ram<br>Undergr<br>Undergr<br>Summer<br>Standar                         | e To<br>Apr 04, 20<br>Apr 04, 20<br>n prevent registr<br>nits registration<br>on purposes<br>n<br>raduate<br>raduate<br>raduate Speci<br>Term III 201<br>d                    | ing times<br>End Time<br>114 11:59 am<br>ation.<br>ation.<br>is Freshman.                        |                        |                      |                  |       |              |                  |              |
| You may regis<br>From<br>Oct 09, 2013<br>You have no<br>Your Academ<br>Your Student<br>Your Class for<br>Curriculum In<br>Current Progr<br>Undeclared<br>Level:<br>Program:<br>Admit Term:<br>Admit Type:<br>Catalog Term             | ster durin<br>Begin Tin<br>12:01 am<br>Holds which<br>ic Standing<br>i Status perm<br>ir registrati<br>formation<br>ram<br>Undergr<br>Undergr<br>Summer<br>Standar<br>: Summer             | e the follow<br>Apr 04, 20<br>Apr 04, 20<br>In prevent registr<br>itits registration<br>on purposes<br>In<br>raduate<br>raduate<br>raduate Speci<br>Term III 201<br>d         | ing times<br>End Time<br>114 11:59 am<br>ation.<br>ation.<br>is Freshman.                        |                        |                      |                  |       |              |                  |              |
| You may regis<br>From<br>Oct 09, 2013<br>You have no<br>Your Academ<br>Your Student<br>Your Class for<br>Curriculum In<br>Current Progr<br>Undeclared<br>Level:<br>Program:<br>Admit Term:<br>Admit Type:<br>Catalog Term<br>College: | ster durin<br>Begin Tin<br>12:01 am<br>Holds which<br>is Standing<br>I Status perm<br>ir registrati<br>formation<br>ram<br>Undergr<br>Undergr<br>Summer<br>Standar<br>: Summer<br>Hawaii F | e the follow<br>Apr 04, 20<br>Apr 04, 20<br>In prevent registration<br>on purposes<br>In<br>raduate<br>raduate Speci<br>Term III 201<br>d<br>Term III 201<br>2acific Universi | ing times<br>End Time<br>114 11:59 am<br>ation.<br>ation.<br>is Freshman.<br>al Status<br>3<br>3 |                        |                      |                  |       |              |                  |              |

## Back to Top